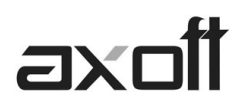

## MODULO CENTRAL: TRANSFERENCIAS IMPORTACIÓN TESORERÍA

En este documento se detallan los distintos procesos de importación para Gestión Central, disponibles en el Módulo Central; a fin de consolidar la información del módulo de **TESORERÍA**.

#### Importación de Valores

Este proceso incorpora en los archivos propios del módulo Central información de la exportación de valores realizada desde las sucursales.

Ingrese desde Transferencias  $\rightarrow$  Importación  $\rightarrow$  Gestión Central  $\rightarrow$  Tesorería  $\rightarrow$  Transferencias de Valores.

El asistente de importación lo guiará en el ingreso de los datos necesarios para este proceso.

#### **Registración de Valores**

Para registrar las transferencias importadas, ingrese a Comprobantes - $\rightarrow$  Movimientos de Tesorería, y seleccione la opción Gestión Central $\rightarrow$ Registrar Transferencias Recibidas.

| 🎲 Movimientos de Tesorería - TANGO Tesorería    |                                                         |         |  |  |  |  |  |  |
|-------------------------------------------------|---------------------------------------------------------|---------|--|--|--|--|--|--|
| <u>Archivo Edición Ver Opciones Ayuda</u>       |                                                         |         |  |  |  |  |  |  |
| 🖉 😣 <table-cell-rows> 🎭 🛆 📑 🧞</table-cell-rows> | 😙 Gestión central 🔻 🕒 🖂 🍐 😰 🕼 🕝 📀                       | 🕘 🔛 - ` |  |  |  |  |  |  |
|                                                 | Ge <u>n</u> erar movimiento de transferencia de valores | Ctrl+N  |  |  |  |  |  |  |
|                                                 | Generar movimiento de transferencia de depósitos        | Ctrl+S  |  |  |  |  |  |  |
| Principal Ubservaciones                         | Registrar transferencias recibidas                      | Ctrl+G  |  |  |  |  |  |  |
| Nro. interno:                                   | Anulación de comprobantes no registrados                | Ctrl+P  |  |  |  |  |  |  |

A continuación solicitara el ingreso del tipo de comprobante de INGRESO definido en la Central para tal fin, como así también, el número de sucursal y el tipo de comprobante de la sucursal a importar.

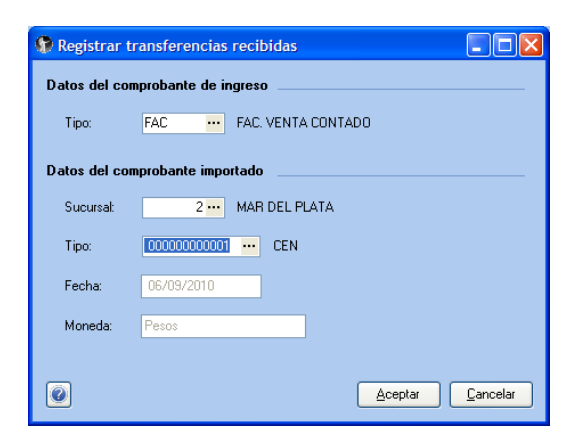

Al presionar Aceptar se mostrara en pantalla el movimiento de tesorería que dará ingreso a los valores importados.

**AXOFT ARGENTINA S.A.** Cerrito 1186 Piso 2º - CP C1010AAX Buenos Aires – Argentina **TANGO CENTRO DE CLIENTES** Cerrito 1214 - CP C1010AAZ Buenos Aires – Argentina

# axoff

| ar wovimien      | tos de resorena                | r - Tango resorena   |              |            |               |          |              |                |                  |
|------------------|--------------------------------|----------------------|--------------|------------|---------------|----------|--------------|----------------|------------------|
| Archivo Edic     | ión <u>V</u> er <u>O</u> pcion | ies A <u>v</u> uda   |              |            |               |          |              |                |                  |
| 🖉 🔕 lie i        | 回日は                            | Gestión central - [+ | <b>E</b> 3 2 | 000        | 9 H · Y ·     | ⊞ ĝ      | 0 Opciones   | • 0            |                  |
| =AC - 00         | 000000000                      | 1/0                  |              |            |               |          |              | 🔍 Búsqueda r   | ápida (F3)       |
| Principal Obs    | ervaciones                     |                      |              |            |               |          |              |                |                  |
| Nro. interno:    |                                |                      | Fecha:       | 06/09/2010 | Comprobante   | e i      | FAC ···      | 0000-00000     | 001 / 0          |
| Clase:           |                                | COBROS               |              |            | Cotización (u | \$s):    | 3.8900       | 4              | 2                |
| Concepto:        | COBRO FACT                     | FURA CONTADO         |              |            | Clasificación |          |              |                |                  |
| Cód. relacional  | to:                            | ~                    |              |            |               |          |              | Asier          | nto: Sin generar |
|                  |                                |                      |              | Movimiento |               |          |              |                |                  |
| cuenta           |                                |                      | Debe         |            | Haber         |          |              |                |                  |
| Тіро             | Código cuenta                  | Descripción cuenta   |              |            | Unidades (    | lebe     | Importe debe | Unidades haber | Importe haber    |
| Cuenta principal | 20 DEUDORES POR VENTAS         |                      |              |            |               |          | 1,200.0      |                |                  |
| Contracuenta     | 9 TARJETA VISA                 |                      |              | 1          |               | 1,200.00 |              |                |                  |

### Anulación de Movimientos No registrados

También desde Comprobantes - $\rightarrow$  Movimientos de Tesorería, seleccionando la opción Gestión Central $\rightarrow$  Anulación de Comprobantes No registrado podrá dar de baja los movimientos fueron importados pero aún no hayan sido registrados en Tesorería.

| 🎲 Movimientos de Tesorería - TANGO Tesorería |                                                           |         |  |  |  |  |  |  |
|----------------------------------------------|-----------------------------------------------------------|---------|--|--|--|--|--|--|
| Archivo Edición Ver Opciones Ayuda           |                                                           |         |  |  |  |  |  |  |
| 🛇 😣 🔂 🎭 🔷 🍃 🍇                                | 🐨 <u>G</u> estión central 🕶 📄 📰 🕼 🕝 📀                     | 🕘 🔛 - ` |  |  |  |  |  |  |
|                                              | Generar movimiento de transferencia de valores            | Ctrl+N  |  |  |  |  |  |  |
|                                              | Generar movimiento de tran <u>s</u> ferencia de depósitos | Ctrl+S  |  |  |  |  |  |  |
| Principal Observaciones                      | Registrar transferencias recibidas                        | Ctrl+G  |  |  |  |  |  |  |
| Nro. interno:                                | Anulación de comprobantes no registrados                  | Ctrl+P  |  |  |  |  |  |  |

A continuación deberá seleccionar el comprobante a anular y al confirmar el proceso se anulara la importación de esa transferencia de valores.

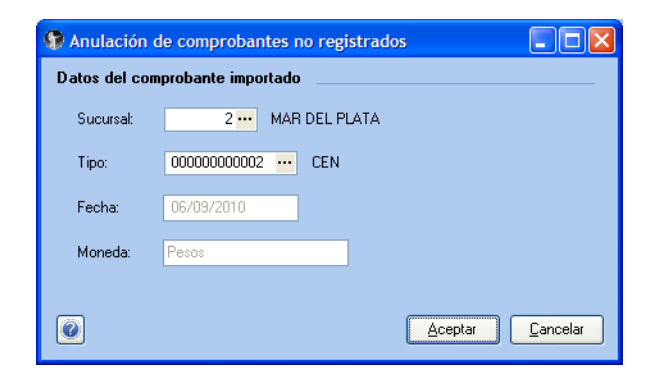

Tenga en cuenta que en la sucursal que haya exportado, el comprobante permanecerá activo para reprocesarlo si es que desea volver a transferirlo.

**TANGO CENTRO DE CLIENTES** Cerrito 1214 - CP C1010AAZ Buenos Aires – Argentina